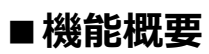

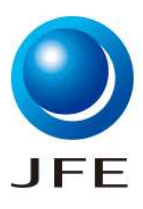

| 項目            | 説明                                                                                                    |
|---------------|----------------------------------------------------------------------------------------------------|
| 機能概要          | ・ SAP Business Networkで見積依頼に対し、見積書を作成、見積回答する機能です。                                                                             |
| 前提            | <ul> <li>特記事項なし</li> </ul>                                                                                                    |
| 機能使用上の<br>注意点 | <ul> <li>入札期間内でのみ見積回答が可能です。期間内であれば見積回答内容を修正することが可能です。</li> <li>入札期間終了後に回答を修正する場合は、弊社契約担当までご連絡をお願いいたします。(3.5.1.に記載)</li> </ul> |
| 備考            | <ul> <li>特記事項なし</li> </ul>                                                                                                    |

| No. | 操作一覧                                         |
|-----|----------------------------------------------|
| 1.1 | 見積依頼メールの送付                                   |
| 2.1 | SAP Business Networkログイン画面                   |
| 3.1 | 見積書作成_イベント詳細情報の確認                            |
| 3.2 | 見積書作成_ロット/品目の選択                              |
| 3.3 | 見積書作成_見積回答の入力                                |
| 3.4 | 見積書作成_見積回答の提出                                |
| 3.5 | 入札期間終了通知メールの送付                               |
| 3.6 | (参考)見積回答のExcelエクスポート/インポート                   |
| 3.7 | (参考)SAP Business Networkログイン画面から見積回答画面へのアクセス |
| 4.1 | (参考)セッションが強制終了した場合                           |

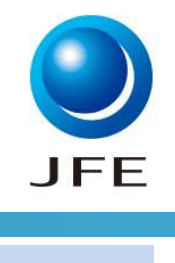

#### 1.1. 見積依頼メールの送付

#### JFE Steel-TEST

JFE Steel-TEST から次のイベントへの参加を依頼されました: RFP Event。このイベントの開始日時は、2023年8月15日 (火) 午前 06時44分, 太平洋夏時間 に設定 されています。

JFE Steel-TEST のイベントにログインするには、次のユーザー名を使用してください: SAP Business Network Network ユーザー名 1.1.1.

このイベントにアクセスするには、ここをクリックしてください。

このリンクをクリックし、ユーザー名とバスワードを使用してログインしてください。次 にこのバイヤー用のユーザー ID を Ariba Commerce Cloud の新規または既存ア カウントのどちらで登録するかを選択し、イベントに参加します。

このイベントに参加しない場合は、<u>ここをクリック</u>してください。参加しないことを表明するには、Ariba Commerce Cloud に登録するか、または既存の Ariba Commerce Cloud アカウントのユーザー名とパスワードでログインする必要があります。

ユーザー名またはバスワードを忘れてログインできない場合は、次のリンクをクリックしてください:ここをクリック。

注:このリンクの有効期間は24時間です。このリンクの期限が切れた場合は、Ariba ログインページ上の [パスワードを忘れた場合] をクリックしてパスワードをリセットし てください。

このイベントに関してご不明な点がある場合は、 契約担当名 にお問い合わせ ください (電話: 、電子メール: )。

ご参加をお待ちしています。

ご利用ありがとうございました。

JFE Steel-TEST

#### 1.1.1.貴社ご担当者さまに見積依頼メールが届きます。

メール内の「ここをクリック」を押下してください。SAP Business Network画面に遷移します。

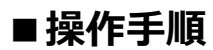

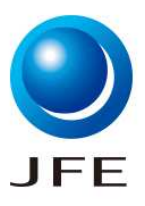

### 2.1. SAP Business Networkログイン画面

| Ariba Sourcing × +                                                                                                    | - 0 X                                                                                                    |
|----------------------------------------------------------------------------------------------------|----------------------------------------------------------------------------------------------------|
| $\leftrightarrow \rightarrow C$ $c$ https://service.ariba.com/Sourcing.aw/109578012/aw?awh=r&awssk=Yiu4shJp&dard=1&ancdc=1   | A <sup>N</sup> C, 🖓 🖓 🔂 InPrivate 🔊 …                                                                                                    |
| SAP Ariba Proposals and Questionnaires -                                                                                     | Ę ()                                                                                                    |
| SAP Ariba<br>サプライヤログイン<br>ユーザー名 SAP Business Network<br>Networkユーザー名<br>パスワード ご自身で設定したパスワード<br>2.1.1.<br>ユーザー名またはパスワードを忘れた場合 | Share Your Success on SAP Business Network<br>Visit the Supplier Spotlight Program page to check out other<br>suppliers stories, review the FAQs, and then submit your<br>own! We look forward to hearing from you! |
| サポート対象のブラウザおよびブラグイン                                                                                                    | •••                                                                                                    |
| © 2022 SAP SE or an SAP affiliate company. All rights reserved.                                                              | プライパシーに関する声明 セキュリティ情報 使用条件                                                                                                    |

#### 2.1.1.ログイン画面が表示されます。前頁のメール内に記載のユーザー名を使用してログインします。

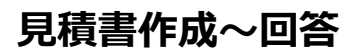

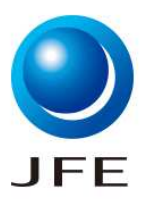

### 3.1. 見積書作成\_イベントの詳細情報の確認

| 2 🗖 😇 Ariba Spend Mar                                           | nagement x +                                                             |                                                                          |                |    |            | 2             | - 0          | ×        |
|-----------------------------------------------------------------|--------------------------------------------------------------------------|--------------------------------------------------------------------------|----------------|----|------------|---------------|--------------|----------|
| ← C ⊡ https://s1.                                               | jp.cloud.ariba.com/Sourcing/Main/aw?awh=r&awssk=XzT8Uh                   | 24vA1MAP7&realm=jfe-steel-T&passwordadapter=SourcingSupplierUser&awrdt=1 | A <sup>®</sup> |    | (þ         | £≡            | •            | <u>ه</u> |
| < SAP                                                           | テストサイト                                                                   |                                                                          | Q              | 10 | -          | <b>Ş</b> (    | 0            |          |
| イベントの詳細                                                         | ℰ Doc2733475008 - ソーシングイベント                                              |                                                                          |                |    | C          | 残0時間<br>13日   | 1<br>23:27:  | 30       |
| イベントメッセージ<br>チュートリアルのダウンロード                                     | このイベントへの参加を表明するかどうかを決定してください。                                            |                                                                          |                |    |            | 3.1.          | 1.           |          |
| 回答チーム                                                           |                                                                          | イベント内容をダウンロード 参加を表明 参加を辞退 イベント情報を印刷                                      |                |    |            |               |              |          |
| ▼ チェックリスト                                                       | すべての内容                                                                   | 3.1.2.                                                                   |                |    |            |               | m            | *        |
| 1. イベント詳細情報の確認                                                  | 名前 †                                                                     | 単価                                                                       |                |    | 数量         | 880           | スト           |          |
| 2. ロット/品目の選択                                                    | 1.0 見積前提                                                                 | お(読示 +                                                                   |                |    |            |               |              |          |
| <ol> <li>回答の提出</li> </ol>                                       | ▼ 2.0 見積依頼基本情報                                                           |                                                                          |                |    |            |               |              |          |
|                                                                 | 2.1 仕様情報は添付資料にてご確認ください                                                   |                                                                          |                |    |            |               |              |          |
| ▼ イベント内容                                                        | 2.2 補足資料はこちらに添付しております。ご確認ください。                                           |                                                                          |                |    |            |               |              |          |
| すべての内容                                                          | 2.3 現場説明会                                                                | なし、行政明確<br>あり                                                            |                |    |            |               |              |          |
| 1 見積前提                                                          | 25 特記事項                                                                  |                                                                          |                |    |            |               |              |          |
| 2 見積依頼基本情報                                                      | イベント概要と開催期間                                                              |                                                                          |                |    |            |               |              |          |
| 3 お取引様項目                                                        | オーナ・ 初約担当者名                                                              | 通道: 日本 円 (JP)                                                            |                |    |            |               |              |          |
|                                                                 | イバントの種類: 提案依頼書 (RFP)                                                     | 商品分類 - 帆布ペル・その他 101115                                                   |                |    |            |               |              |          |
|                                                                 | 小胆口味 2024年7日11日 年後 0時67分                                                 | 地域: 160 倉敷                                                               |                |    |            |               |              |          |
|                                                                 | 期限: 2024年8月29日 午                                                         |                                                                          |                |    |            |               |              |          |
|                                                                 | 落礼予定日 2024年8月27日 ①                                                       |                                                                          |                |    |            |               |              |          |
|                                                                 | 入札ルール                                                                    |                                                                          |                |    |            |               |              |          |
|                                                                 | 価格設定条件を許可する: いいえ ①                                                       |                                                                          |                |    |            |               |              |          |
|                                                                 |                                                                          |                                                                          |                |    |            |               |              |          |
| Bit (second) a Bit Phila Bi and                                 | PERING AND ADDING LED SHALL TEST INSTITUT                                |                                                                          |                |    |            |               |              |          |
| suat concorred integer アッピス日: 2024年<br>Arbs ううウドサービスのプライパシーに関する | Horsing The vertical (JFE Steel LEST [C3_C4)<br>情報 Cookie (2関する声明 参加者の条件 |                                                                          |                |    | © 1996 – 1 | 024 Ariba Inc | Al Rights Re | served   |

3.1.1. 入札期間の残り時間が表示されます。

3.1.2. 「すべての内容」の下にソーシングイベント(提案依頼書)が表示されます。内容を確認し、「参加を表明」を押下し

ます。

※内容を確認して、見積回答を辞退する場合には「参加を辞退」を押下します。

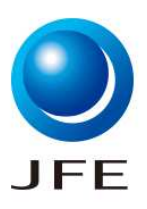

## 3.2. 見積書作成\_ロット/品目の選択

| 2 🗖 📨 Ariba Spend Mar                              | agement × +                                                                                                    |               | - 0 X       |
|----------------------------------------------------|----------------------------------------------------------------------------------------------------|---------------|-------------|
| ← C 🗇 https://s1.j                                 | p.cloud.ariba.com/Sourcing/Main/aw?awh=r&awssk=XzT8Uh_24vA1MAP7&realm=jfe-steel-T&passwordadapter=SourcingSupplierUser#b0 | $\forall_{p}$ | ☆ □ ☆ @ % … |
| SAP                                                | <u>テストサイト</u>                                                                                                    |               | = P () 👜    |
| ロットの選択                                             | Doc2733475008 - ソーシングイベント                                                                                                 |               | キャンセル       |
| ▼ チェックリスト                                          | 入札に参加するロットを選択します。ロットに対する回答を提出する前なら、そのロットの入札への参加表明をキャンセルできます。いったん回答を提出したら、キャンセルできません。                                      |               |             |
| <ol> <li>イベント詳細情報の確認</li> <li>ロット/品目の選択</li> </ol> | ロット/品目の選択 Excelを使用して選択                                                                                                    |               |             |
| 3. 回答の提出                                           | 入札可能なロット                                                                                                    |               | Π           |
| <i>3.2.1</i> 補足                                    | 名称                                                                                                    |               |             |
|                                                    | 30 一般契約品_自動在庫補充品1                                                                                                    |               |             |
|                                                    | 一般契約品。自動在庫補充品1                                                                                                    |               |             |
|                                                    | 9.0 一般契約品_自動在庫補充品2                                                                                                    |               |             |
|                                                    | 一般契約品。自動在庫補充品2                                                                                                    |               |             |
|                                                    | 選択したロット/品目を確認                                                                                                    |               |             |
|                                                    | 3.2.1                                                                                                    |               |             |
|                                                    |                                                                                                    |               | キャンセル       |
| SAP                                                |                                                                                                    |               |             |

3.2.1. 見積依頼品目が表示されます。見積回答をする品目の左端のチェックボックスを選択し、「選択したロット/品目を 確認」を押下します。

3.2.1.補足 名称脇のチェックボックスをチェックすると、見積依頼品目の一括全選択が可能です。

いずれの品目もチェックしない場合は回答辞退とみなされるため、ご注意をお願いいたします。

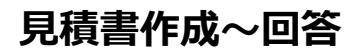

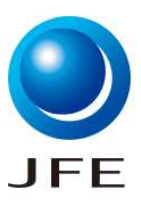

## 3.3. 見積書作成\_\_見積回答の入力

| -                         |                                                                                                    |                                |  |  |  |  |  |
|---------------------------|----------------------------------------------------------------------------------------------------|--------------------------------|--|--|--|--|--|
| 2 🗖 📨 Ariba Spend I       | Management × +                                                                                                    | - 0 >                          |  |  |  |  |  |
| ← C 🗗 https://            | s1.jp.cloud.ariba.com/Sourcing/Main/aw?awh=r&awssk=XzT8Uh_24vA1MAP7&realm=jfe-steel-T&passwordadapte                                                                                                    | r=SourcingSupplierUser&awrdt=1 |  |  |  |  |  |
| < SAP                     | テストサイト                                                                                                    | Q 🕸 🖶 🛱 🖗 🕖 🚳                  |  |  |  |  |  |
| コンソール                     |                                                                                                    | (上)  獲0時間 13 日 23:19:57        |  |  |  |  |  |
| イベントメッセージ<br>回答履歴         | すべての内容                                                                                                    | <b></b>   >                    |  |  |  |  |  |
| 19167 A                   | 名前 t <b>3.3.1.</b>                                                                                                    | 単価 数量 総コスト                     |  |  |  |  |  |
| ▼ チェックリスト                 | 1.0 見積前提 さらに表示_+                                                                                                    | <u>^</u>                       |  |  |  |  |  |
| 1. イベント詳細情報の確認            | ▼ 2.0 見積依頼基本情報                                                                                                    | l                              |  |  |  |  |  |
| 2 日ット/品目の違規               | 2.1 仕様情報は添付資料にてご確認とださい                                                                                                    |                                |  |  |  |  |  |
|                           | 2.2 補足資料はこちらに添付しております。ご確認いださい。                                                                                                    |                                |  |  |  |  |  |
| <ol> <li>回答の提出</li> </ol> | 2.3 現場説明会                                                                                                    | なし                             |  |  |  |  |  |
|                           | 2.5 特記事項                                                                                                    |                                |  |  |  |  |  |
| ▼ イベント内容                  | ▼ 3.0 お取引様項目                                                                                                    |                                |  |  |  |  |  |
| すべての内容                    | 3.1 弊社の想定仕様でしょうか。                                                                                                    | * 未指定 🗸                        |  |  |  |  |  |
| 1 見積前提                    |                                                                                                    |                                |  |  |  |  |  |
|                           | $\sim 1.1 + \psi_{II} + \psi_{II} + \psi_$ | -                              |  |  |  |  |  |
| 2 見積依頼基本情報                |                                                                                                    | •                              |  |  |  |  |  |
| 3 お取引様項目                  | (*) は必須フィールドです                                                                                                    |                                |  |  |  |  |  |
|                           | 提出         合計を更新         ドラフトを保存         メッセージの作成         Excel ファイルのインボート                                                                                                    |                                |  |  |  |  |  |

#### 3.3.1. 見積依頼内容が表示されます。

見積依頼内容はスクロールや画面表示の変更等を行い、確認をお願いいたします。 ※詳細な画面の見方と画面表示の変更方法は次頁を参照ください。

SAP

■操作手順

### 3.3. 見積書作成\_\_見積回答の入力

| すべての  | 内容                           |        |          |                |
|-------|------------------------------|--------|----------|----------------|
| 名前 🕇  |                              |        | 単価       | 数量 総コスト        |
| 1.0   | 見積前提                         | 表示を省略  |          | î              |
|       | 今回は弊社指定のお取引様への見積依頼となります。     |        |          |                |
| ▼ 2.0 | 見積依頼基本情報                     | 3.3.2. |          |                |
| 2.1   | 仕様情報は添付資料にてご確認ください           |        |          |                |
| 2.2   | ? 補足資料はこちらに添付しております。ご確認べださい。 |        | 添付資料.pdf |                |
| 2.3   | 3 現場説明会                      |        | なし       |                |
| ▼ 3.0 | お取引様項目                       | 3.3.3. |          |                |
| 3.1   | 弊社の想定仕様でしょうか。                |        | * 未指定 V  |                |
| 3.2   | 仕様の詳細をご教示ください。               |        |          |                |
| 3.3   | 詳細見積仕様書をこちらに添付ください           |        | ファイルを添付  |                |
| 3.4   | 希望納期に納入可能か                   |        | * 未指定 🗸  |                |
| 3.5   | 見積有効期限                       |        | *        |                |
| 3.6   | 補足事項ありましたらご記入ください            |        |          |                |
| 4.0   | 実見積担当者メールアドレス                | 3.3.4. | *        |                |
| 5.0   | 実見積担当者                       |        | *        |                |
| 6.0   | 実見積担当者電話番号                   |        | *        |                |
| 7.0   | 取引先管理番号                      |        |          |                |
| 8.0   | 一般契約品_自動在庫補充品1 ~             | 表示を省略  | * JPY    | 1個 <i>Fx</i> ~ |
| 4     | (*)は必須フィールメです                |        |          | •              |

3.3.2. 毎回の見積依頼品目に関わらず、弊社からの見積に関する基本情報が表示されます。

例) 弊社見積に関する基本情報:見積したい品目に関する添付資料、現場説明会実施有無など

#### 3.3.3. 見積依頼ごとに毎回ご回答頂きたい質問について、ご回答ください。

#### 例) 弊社の想定仕様通りか、弊社希望納期に納入可能かなど

#### ※1:「\*」がついている項目は入力必須のため、必ずご入力をお願いいたします。

#### ※2:品目毎の入力項目については、「スライド9」を参照し、ご入力をお願いいたします。

#### 3.3.4. 今回の見積依頼にご回答いただく、御社のご担当者様の情報をご入力ください。

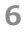

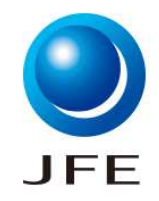

# ■操作手順

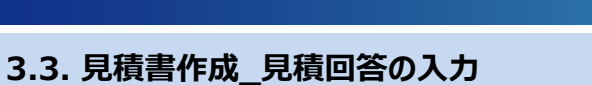

#### <3.3.5. 見積回答時の操作補足>

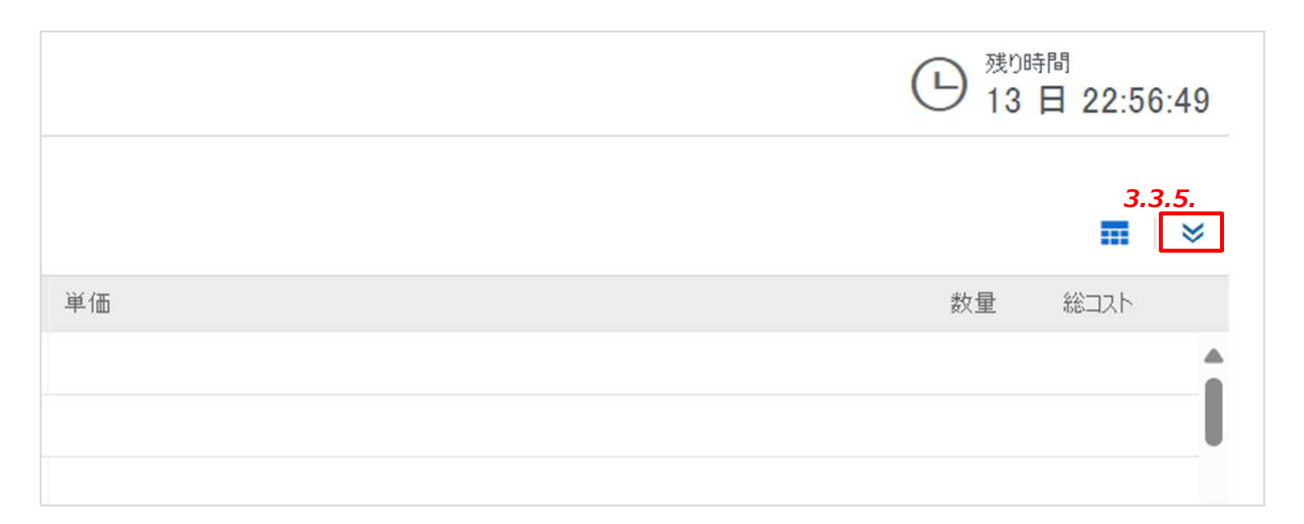

| < SAP                                 | テストサイト                         | Q. 🙉 🖶 🖵 🕅                   | RF     |
|---------------------------------------|--------------------------------|------------------------------|--------|
| ンソール                                  |                                | C <sup>獲0時間</sup><br>13 日 22 | :53:2  |
| トメッセージ<br>履歴<br>チーノ                   | すべての内容                         |                              | i († á |
| 7-4                                   | 名前 †                           | 単価 数量 総コス                    | ٢      |
| エックリスト                                | 2.1 仕様情報は添付資料にてご確認ください         |                              |        |
| . イベント詳細情報の確認                         | 2.2 補足資料はこちらに添付しております。ご確認べださい。 | 添付資料,pdf                     |        |
|                                       | 23 現場説明会                       | なし                           |        |
| 2. ロット/品目の選択                          | 2.5 特記事項                       |                              |        |
| 3. 回答の提出                              | ▼ 3.0 お取引様項目                   |                              |        |
|                                       | 3.1 弊社の想定仕様でしょうか。              | *<br>未指定 ~                   |        |
| ベント内容                                 |                                |                              |        |
| すべての内容                                | 2.0 (十世界の学校)mた <sup></sup>     |                              |        |
| · · · · · · · · · · · · · · · · · · · | DZ IIIIWOBY4WCC9X/J/ACC016     |                              |        |
| 1 元代目的 1年                             |                                |                              |        |
| 2 見積依頼基本情報                            | 3.3 詳細見積仕様書をこちらに添付ください         | ファイルを添付                      |        |
| 3 お取引様項目                              | 3.4 希望納期に納入可能加                 | * 未指定 ~                      |        |
|                                       | 35 見積有効期限                      | *                            |        |
|                                       | 3.6 補足事項ありましたらご記入ください          |                              |        |

#### 3.3.5. 画面右上部の下矢印を押下すると、下方向に表示される項目が増えます。

複数品目の見積回答する場合にご活用ください。

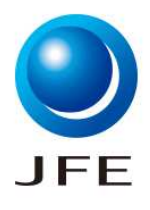

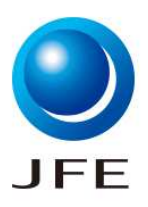

### 3.3. 見積書作成\_\_見積回答の入力

#### <3.3.6. 共通項目の入力項目説明>

| #  | 項目                     | 必須 | 任意 | 説明                                                                                                    |
|----|------------------------|----|----|----------------------------------------------------------------------------------------------------|
| 1  | 弊社の想定仕様でしょうか。          | 0  |    | 仕様通り/仕様変更ありから選択をお願いいたします。                                                                                         |
| 2  | 仕様の詳細をご教示ください。         |    | 0  | 仕様の詳細についてコメントがある場合、こちらに記入をお願いいたします。                                                                               |
| 3  | 詳細見積仕様書をこちらに<br>添付ください |    | 0  | 詳細見積仕様書がある場合、こちらにファイル添付が可能です。<br>(ファイル容量上限:100MB)<br>※ファイル添付の際は事前に1ファイルにまとめ、zip形式に変換してからアップロー<br>ドいただくようお願いいたします。 |
| 4  | 希望納期に納入可能か             | 0  |    | はい/いいえから選択をお願いいたします。                                                                                              |
| 5  | 見積有効期限                 | 0  |    | 見積有効期限の入力をお願いいたします。                                                                                               |
| 6  | 補足事項ありましたらご記入<br>ください  |    | 0  | 「4 希望納期に納入可能か」に「いいえ」をご回答いただいた場合、納入可能な<br>日付の記入をお願いいたします。<br>また見積に関して補足事項がある場合、こちらにご記入をお願いいたします。                   |
| 7  | 実見積担当者メールアドレス          | 0  |    | 実見積担当者メールアドレスの記入をお願いいたします。                                                                                        |
| 8  | 実見積担当者                 | 0  |    | 実見積担当者氏名の記入をお願いいたします。                                                                                             |
| 9  | 実見積担当者電話番号             | 0  |    | 実見積担当者電話番号の記入をお願いいたします。                                                                                           |
| 10 | 取引先管理番号                |    | 0  | 貴社で見積品目管理のため番号を附番する場合、当該項目をご活用ください。                                                                               |

■操作手順

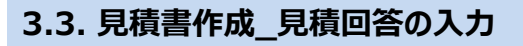

| すべての内容                             |                                      | * |
|------------------------------------|--------------------------------------|---|
| 名前 1                               | 単価 数量 総コスト                           |   |
| 8 3HOT 粗圧 R3スピンドル (ロール側) フラ マ      | * JPY 3.3.7. 1/77 AV                 |   |
| 3HOT 粗圧 R3スピンドル(ロール例)フラ            |                                      |   |
| 品目デキスト:                            | 3HOT 粗圧 R3スピンドル(ロール側)フラ              |   |
| 品目テキスト続き                           | ンジョーク組立品分解検査                         |   |
| 前回発注単価(外部用):                       | 3.3.9.補足                             |   |
| 前回Ariba見積依賴伝票番号:                   | 1231K77400                           |   |
| 補助金対象:                             |                                      |   |
| 付帯作業有:                             |                                      |   |
| 前回Ariba見橫依賴明組番号:                   |                                      |   |
| 発注單位:                              | \$8.                                 |   |
| 秤量契約有:                             |                                      |   |
| 購買許容値キー:                           |                                      |   |
| 税口一下                               | 9E_四課税仕入-10%                         |   |
| 納入日付(希望納期自):                       |                                      |   |
| 納入日付(希望納期至):                       | 2025年10月1日(水)                        |   |
| 納入予定日数:                            |                                      |   |
| 特急手配対象:                            |                                      |   |
| 回面番号:                              |                                      |   |
| 仕様書番号:                             | 241208001003B                        |   |
| 添付資料有無                             | x                                    |   |
| 社内検査要                              |                                      |   |
| ·<br>取引先伝言:                        | R3R3 25年6月引取)26年10月再生完了目標            |   |
| 住人先品目コード:                          |                                      |   |
| 希望メーカーコード:                         | AAXXX                                |   |
| 希望又一力一名称:                          | TEST水一力一A                            |   |
| 希望メーカー通りですか:                       | * 未指定 🗸                              |   |
| 起用人一力-名称:                          | 3.3.8.                               |   |
| (ア)(リーカー)                          | *                                    |   |
| יז גריקטאבע.                       |                                      |   |
| その他の国(メーカー):                       |                                      |   |
| プラント:                              | 130千葉                                |   |
| 納入場所:                              | 1309689000 熱延工場 総合管理センター 熱延設備室       | - |
| - 12月9-4天で受護条件):                   |                                      | _ |
| 支払条件                               | A4_1处以47/71发行本线至                     |   |
| (公規担当者名:<br>(公規担当者名:<br>())        | AB 300227                            |   |
| 依頼担当者外禄:<br>                       | 0432024301                           |   |
| 依頼担当者メールアドレス:                      | ka-sakarejte-steel.co.jp             | U |
| 公規計書名称:<br>                        | 3004049 史口中-9688月1883周87 于承诺328833周金 |   |
|                                    |                                      |   |
| 频最优性标识的出版者名:<br>*###// 1###6211/0# |                                      |   |
| 現品に工作性代表リアド等に                      |                                      | w |

#### 3.3.7. 単価を入力します。

3.3.8. 希望メーカー通りのとき、起用メーカー名称には希望メーカー名称をコピーして貼り付け入力します。 自社製品または自社施工の場合は、ご自身の会社名を記載ください。

※複数メーカーある場合は、全メーカーを記載ください。

3.3.9.補足 単価契約の場合、単重がない品目は「前回発注単価(円/t)」に9999と表示されます。

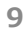

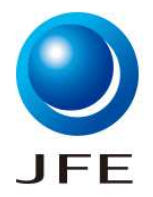

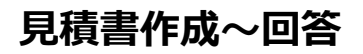

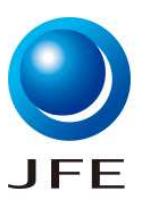

### 3.4. 見積書作成\_\_見積回答の提出

| 💄 🔲 📨 Ariba Spend          | Management × +                                                                                        |                                  |          | - 0                     | ×  |
|----------------------------|----------------------------------------------------------------------------------------------------|----------------------------------|----------|-------------------------|----|
| ← C                        | /s1.jp.cloud.ariba.com/Sourcing/Main/aw?awh=r&awssk=XzT8Uh_24vA1MAP7&realm=jfe-steel-T&passwordadapte | r=SourcingSupplierUser&awrdt=1 Q | AN 🟠 🗘 🖆 | ÷                       |    |
| < SAP                      | テストサイト                                                                                                |                                  | Q 🖄 🖶 🛱  | 0                       |    |
| コンソール                      |                                                                                                    |                                  | 日 残切     | <sup>時間</sup> 日 23:19:{ | 57 |
| イベントメッセージ<br>回答履歴<br>回答チーム | すべての内容                                                                                                |                                  |          | Π                       | *  |
| 207 M                      | 名前 †                                                                                                  | 単価                               | 数量       | 総コスト                    |    |
| ▼ チェックリスト                  | 1.0 見積前提 さらに表示+                                                                                       |                                  |          |                         | -  |
| 1. イベント詳細情報の確認             | ▼ 2.0 見積依賴基本情報                                                                                        |                                  |          |                         |    |
| 2. ロット/品目の選択               | 2.1 仕様情報は添付資料にてご確認だださい                                                                                |                                  |          |                         |    |
|                            | 2.2 補足資料はこちらに添付しております。ご確認にださい。                                                                        |                                  |          |                         |    |
| 3. 回答の提出                   | 2.3 現場説明会                                                                                             | なし                               |          |                         |    |
|                            | 2.5 特記事項                                                                                              |                                  |          |                         |    |
| ▼ イベント内容                   | ▼ 3.0 お取引様項目                                                                                          |                                  |          |                         |    |
| すべての内容                     | 3.1 弊社の想定仕様でしょうか。                                                                                     | *<br>未指定 V                       |          |                         |    |
| 1 見積前提                     |                                                                                                    |                                  |          |                         |    |
| 2 見積依頼基本情報                 | 3.2 仕様の詳細をご教示ください。                                                                                    |                                  |          |                         |    |
|                            | ■<br>(*) は必須フィールドです                                                                                   |                                  |          | P                       |    |
| 3 お取り1種項目                  | 3.4.1<br>提出 合計を更新 ドラフトを保存 メッセージの作成 Excel ファイルのイン                                                      | ポート                              |          |                         |    |
| SAP                        |                                                                                                    |                                  |          |                         |    |

3.4.1. 入力完了し、入力内容の確認後、画面左下の「提出」を押下します。

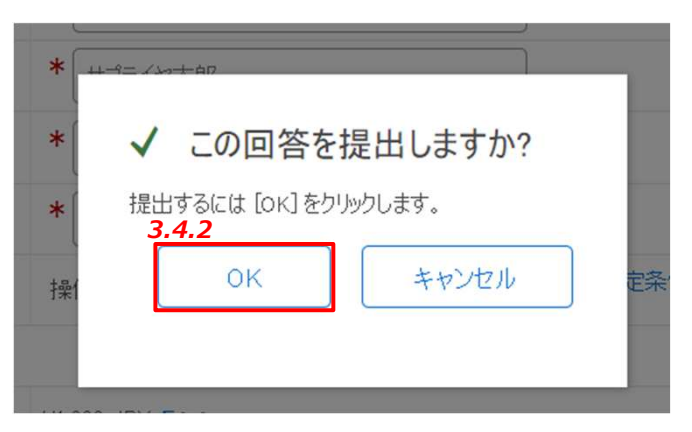

3.4.2.「この回答を提出しますか?」というポップアップメッセージが表示されますので、「OK」を押下します。

#### 3.4.3

見積内容の見直しをする場合、「キャンセル」を押下すると、再度入力可能になります。

✓ 回答が提出されました。イベントにご参加いただき、ありがとうございます。

3.4.3. 画面上部に上記メッセージが表示されたら、見積回答は完了です。弊社契約担当に見積回答が通知されます。

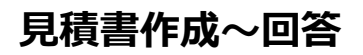

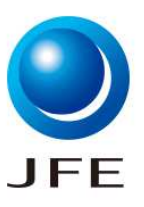

### 3.4. 見積書作成\_\_見積回答の提出

| 💄 🔲 📨 Ariba Spend Mar                     | nagement x +                                                                                                   |                      |         |                | -     | o ×      |
|-------------------------------------------|----------------------------------------------------------------------------------------------------|----------------------|---------|----------------|-------|----------|
| ← C 🗈 https://s1.                         | jp.cloud.ariba.com/Sourcing/Main/aw?awh=r&awssk=XzT8Uh_24vA1MAP7&realm=jfe-steel-T&passwordadapter=SourcingSup | plierUser&awrdt=1#b0 | A" 🖒    | () {≅          | Ē     | <b>%</b> |
| < SAP                                     | テストサイト                                                                                                    |                      | Q. (28) | <b>a a</b>     | 0     | ß        |
| コンソール                                     | ☞ Doc2733475008 - ソーシングイベント                                                                                    |                      | 3.4.5   | ④ 残0時間<br>13 日 | 22:37 | :18      |
| イベントメッセージ<br>回答履歴                         | ✔ 回答が提出されました。イベントにご参加いただき、ありがとうございます。                                                                          |                      |         |                |       |          |
| <ul><li>■含ナーム</li><li>▼ チェックリスト</li></ul> | <b>3.4.4</b><br>回答の再                                                                                           | <del>没定</del>        |         |                |       |          |
| 1. イベント詳細情報の確認                            | すべての内容                                                                                                    |                      |         |                | Π     | *        |
| 2. ロット/品目の選択                              | 名前 †                                                                                                    | 単価                   |         |                |       |          |
| 3. 回答の提出                                  | 1.0 見積前提 さらに表示 +                                                                                               |                      |         |                |       | Â        |
|                                           | ▼ 2.0 見積依賴基本情報                                                                                                 |                      |         |                |       |          |
| ▼ イベント内容                                  | 2.1 仕様情報は添付資料にてご確認ください                                                                                         |                      |         |                |       |          |
| すべての内容                                    | 22 補足資料はこちらに添付しております。ご確認だださい。                                                                                  |                      |         |                |       |          |
| 2.00018                                   | 2.3 現場說明会                                                                                                    | なし                   |         |                |       |          |
| 1 見積前提                                    | 2.5 特記事項                                                                                                    |                      |         |                |       |          |
| 2 見積依頼基本情報                                | ▼ 30 お取引様項目                                                                                                    |                      |         |                |       |          |
| 3 お取引様項目                                  | <b>3.4.6</b><br>メッセージの作成                                                                                       |                      |         |                |       |          |

- 3.4.4. 見積提出後も、見積回答期間内であれば「回答の再設定」を押下すると、見積回答の変更が可能です。
- 3.4.5. 見積回答期間は画面右上に表示されます。
- 3.4.6. 見積回答項目として「補足事項」の項目を用意していますが、その他当該見積に関して弊社契約担当に連絡したい 事項などがある場合、「メッセージの作成」をご活用ください。ファイル添付を含むメッセージ作成が可能です。

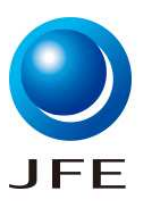

### 3.4. 見積書作成\_\_見積回答の提出

#### < 3.4.6.メッセージの作成補足>

| Ariba Spend Management x +                                                                                                    |   |            |           |                 |    | -    | o × |
|----------------------------------------------------------------------------------------------------|---|------------|-----------|-----------------|----|------|-----|
| C 🗅 https://s1.jp.cloud.ariba.com/Sourcing/Main/aw?awh=r&awssk=XzT8Uh_24vA1MAP7&realm=jfe-steel-T&passwordadapter=SourcingSupplierUser                    | Q | <i>∀</i> ∌ |           | C))             | £≡ | Ē    | ∞ … |
| 5AP F2kH1k                                                                                                    |   |            |           | -               | P  | 0    | 郡   |
| 新規メッセージの作成                                                                                                    |   |            | j ž       | 信               |    | キャンセ | 216 |
| 3.4.6.1       送信者: デモ用取引先の01 (テスト太郎 本社千葉西宮京浜倉敷軽量型鋼福山知多仙台)         宛先: プロジェクトチーム         件名:       Doc2733475008 - ソージングイパント         添付ファイル:       フォイルを添付 |   |            |           |                 |    |      |     |
|                                                                                                    |   |            |           |                 |    |      |     |
| 3.4.6.2                                                                                                    |   |            | 3.4.<br>E | <b>6.3</b><br>信 |    | キャンセ | 216 |

3.4.6.1.「ファイル添付」を押下すると、ファイルの添付が可能です。

3.4.6.2. 弊社契約担当向けのメッセージの入力が可能です。

3.4.6.3. メッセージの作成完了後、「送信」を押下します。

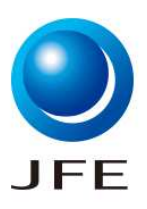

### 3.4. 見積書作成\_\_見積回答の提出

#### < 3.4.4.メッセージの作成補足>

| 💄 🔲 📨 Ariba Spend Mar         | agement x +                                                                                    |                  |                       |    |    |     |             | -      | o ×         | 1 |
|-------------------------------|------------------------------------------------------------------------------------------------|------------------|-----------------------|----|----|-----|-------------|--------|-------------|---|
| ← C 🗄 https://s1.j            | p.cloud.ariba.com/Sourcing/Main/aw?awh=r&awssk=XzT8Uh_24vA1MAP7&realm=jfe-steel-T&passwordadap | oter=SourcingSup | pplierUser&awrdt=1#b0 | A# | ☆  | C() | ₹=          | Ē      | <b>%</b> ·· |   |
| < SAP                         | <u>ም</u> አዮታብኑ                                                                                 |                  |                       | Q  | (ĝ | 6   | 7 0         |        | 3           | í |
| コンソール<br>3.4.6.4              | ☞ Doc2733475008 - ソーシングイベント                                                                    |                  |                       |    |    | Ŀ   | 残0時間<br>13日 | 22:37: | 18          |   |
| イベントメッセージ<br>回答履歴             | ✓ 回答が提出されました。イベントにご参加いただき、ありがとうございます。                                                          |                  |                       |    |    |     |             |        |             |   |
| <ul> <li>● チェックリスト</li> </ul> |                                                                                                | 回答の再調            | 没定                    |    |    |     |             |        |             |   |
| 1. イベント詳細情報の確認                | すべての内容                                                                                         |                  |                       |    |    |     |             |        | *           | l |
| 2. ロット/品目の選択                  | 名前 †                                                                                           |                  | 単価                    |    |    |     |             |        |             | I |
| 3. 回答の提出                      | 1.0 見積前提                                                                                       | さらに表示 +          |                       |    |    |     |             |        | â           | I |
|                               | ▼ 2.0 見積依賴基本情報                                                                                 |                  |                       |    |    |     |             |        |             | I |
| ▼ イベント内容                      | 2.1 仕様情報は添け資料にてご確認べださい                                                                         |                  |                       |    |    |     |             |        |             | I |
| オペアの内容                        | 2.2 補足資料はこちらに添付しております。ご確認ください。                                                                 |                  |                       |    |    |     |             |        |             | I |
| 9//CONTR                      | 2.3 現場說明会                                                                                      |                  | なし                    |    |    |     |             |        |             | I |
| 1 見積前提                        | 25 特記事項                                                                                        |                  |                       |    |    |     |             |        |             | I |
| 2 見積依頼基本情報                    | ▼ 30 お取引様項目                                                                                    |                  |                       |    |    |     |             |        |             | I |
| 3 お取引様項目                      | メッセージの作成                                                                                       |                  |                       |    | -  |     |             |        | P           |   |

#### 3.4.6.4. 画面左上の「イベントメッセージ」を押下すると、見積回答履歴等を含め、前頁で作成したメッセージが確認可能

| i)                        | 返信済み | 送信日 ↓                | 送信者            | 担当者名          | 宛先                | 件名      | 3.4.6.       | 5                                   |
|---------------------------|------|----------------------|----------------|---------------|-------------------|---------|--------------|-------------------------------------|
| 612 <mark>31</mark> 96717 | いいえ  | 2024年8月15日午後04時33分   | デモ用取引先001      | テストサプライヤ担当 本社 | 参加者 (0) チーム (83)  | Doc2733 | 3475008 - ソー | シングイベント                             |
| SG123196716               | 該当なし | 2024年8月15日 午後 04時22分 | デモ用取引先001      | テストサプライヤ担当 本社 | 参加者 (0) チーム (83)  | 1221    | - ソーシングイ     | ベント で回答 (ID=ID1541490530) が提出されました。 |
| MSG122514191              | 該当なし | 2024年7月11日 午後 09時57分 | JFE Steel-TEST | テスト契約担当       | テストサプライヤ担当本社      | JFE Ste | el-TEST からイ  | ペントへの参加を依頼されました: ソーシングイベント          |
| 表示                        | 返信   | メッセージの作成             | すべての添け         | オファイルをダウンロード  |                   |         | メッセーシ        | ジの表示                                |
|                           |      |                      |                |               |                   |         | ID:          | MSG123196717                        |
|                           |      |                      |                |               | $\langle \rangle$ |         | 送信者:         | デモ用取引先001(テストサプライヤ担当本社)             |
|                           |      |                      |                |               | $\sim$            |         | 送信日時:        | 2024年8月15日 午後 04時33分                |
|                           |      |                      |                |               |                   |         | 宛先:          | プロジェクトチーム; JFE Steel-TEST(テスト契約担当)  |
|                           |      |                      |                |               |                   |         | 件名:          | Doc2733475008 - ソーシングイベント           |
|                           |      |                      |                |               |                   |         |              |                                     |
|                           |      |                      |                |               |                   |         | テスト新規火       | ッセージ                                |

3.4.6.5. メッセージ内の「件名」を押下すると、詳細内容の確認が可能です。

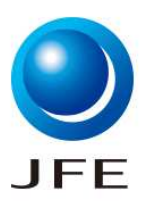

#### 3.5.入札期間終了通知メールの送付

# JFE Steel-TEST

Ariba イベント Doc2733475008 ソーシングイベント にご参加いただき、ありがとう ございます。

イベント ソーシングイベント は現在「選択待ち」状況であり、入札はもう受け付けら れません。今までに提出された回答を当方で分析した後、イベントの結果を通知い たします。

このイベントの詳細については、JFE Steel-TEST の Ariba サイト (<u>ここをクリック</u>) をご覧ください。

契約担当者名

このイベントに関してご不明な点がある場合は、テスト契約担当にお問い合わせく ださい (電話: 000-0000-0000、電子メール: <u>test001@jfe-steel.co.jp</u>)。

契約担当連絡先

ご利用ありがとうございました。

JFE Steel-TEST

3.5.1. 弊社が見積回答を締め切った後、入札期間終了を通知する上記メールをお送りします。
 本メールの送付をもって、貴社での見積内容の変更はできなくなります。
 ※回答締め切り後に見積回答内容に誤りが判明した場合、弊社契約担当宛にご連絡をお願いいたします。

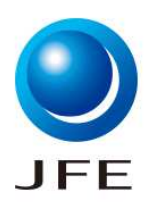

### 3.6. (参考)見積回答のExcelエクスポート/インポート

## <u>見積品目が多く画面上からの回答が難しい場合に、見積依頼内容をExcelにエクスポートして見積回答を記入後、</u> Aribaにアップロードすることで、見積回答を行うことが可能です。

<u>以下Excelエクスポート、Excelへの見積回答、AribaへのExcelインポートの手順を説明します。</u>

| 💄 🔲 📨 Ariba Spend Man | agement x +                                                                                          |                                     | - 0 X                     |
|-----------------------|----------------------------------------------------------------------------------------------------|-------------------------------------|---------------------------|
| ← C 🗅 https://s1.j    | p.cloud.ariba.com/Sourcing/Main/aw?awh=r&awssk=XzT8Uh_24vA1MAP7&realm=jfe-steel-T&passwordadapter=So | urcingSupplierUser&awrdt=1          | A 🟠 🗘 🗲 🔂 🗞 …             |
| < SAP                 | <del>7</del> 2トサイト                                                                                   |                                     | Q @ 🖶 🛡 Ø 👜               |
| コンソール                 |                                                                                                    |                                     | (上) 残0時間<br>13 日 22:08:51 |
| イベントメッセージ<br>回答履歴     | すべての内容                                                                                               |                                     | <b></b>   ×               |
|                       | 名前↑                                                                                                  | 単価                                  | 数量 総コスト                   |
| ▼ チェックリスト             | 1.0 見積前提 さらに表示 +                                                                                     |                                     | Â                         |
| 1. イベント詳細情報の確認        | ▼ 2.0 見積依賴基本情報                                                                                       |                                     |                           |
| 2 口ットノ品目の選択           | 2.1 仕様情報は添付資料にてご確認ください                                                                               |                                     |                           |
| E. HOI YOUL WARK      | 2.2 補足資料はこちらに添付しております。ご確認ください。                                                                       |                                     |                           |
| 3. 回答の提出              | 2.3 現場説明会                                                                                            | なし                                  |                           |
| 3.6.1.                | 2.5 特記事項                                                                                             |                                     |                           |
| ▼ イベント内容              | ▼ 3.0 <b>お取引様項目</b>                                                                                  |                                     |                           |
| すべての内容                | 3.1 弊社の想定仕様でしょうか。                                                                                    | * 仕様通り ~                            | v                         |
| 1 見積前提                | (*)は必須フィールドです                                                                                        | 262                                 |                           |
| 2 見積依賴基本情報            | 提出 合計を更新 前回の入札情報を再ロード ドラントを保存                                                                        | <b>3.0.2.</b><br>メッセージの作成 Excel ファイ | ルのインポート                   |
| 3 お取弓林荼項目             |                                                                                                    |                                     |                           |

SAP

3.6.1. 画面左端「回答の提出」を押下します。

#### 3.6.2.「Excelファイルのインポート」を押下します。

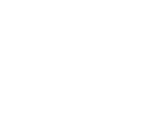

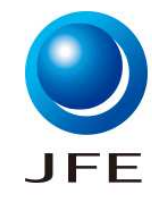

# ■操作手順

## 3.6. (参考)見積回答のExcelエクスポート/インポート

|                          | z Ariba Spend Management x +                                                                                                    |      |       |       |       | -    | o ×        |
|--------------------------|----------------------------------------------------------------------------------------------------|------|-------|-------|-------|------|------------|
| ← 0                      | https://s1.jp.cloud.ariba.com/Sourcing/Main/aw?awh=r&awssk=XzT8Uh_24vA1MAP7&realm=jfe-steel-T&passwordadapter=SourcingSupplierUser                                           | Aø.  | ☆     | CD    | £≡    | Ē    | <b>%</b> … |
|                          | AP F2ktr                                                                                                    |      |       | 6     | Ş     | 0    | 郡          |
| Excel                    | ファイルから回答をインポート                                                                                                    |      |       |       |       | C    | ж          |
| このペー<br>部の質問             | ジでは、イベント内容のエクスポートノインポート処理、および入札の提出を実行できます。添付ファイルは追加できません。添付ファイルを追加するには、前のページに戻り、添付ファイルを指定するためのリンクをクリックしてください。表示<br>引は表示されません。                                                | 条件に応 | 5じて、1 | ウスポート | されたイバ | 心卜内容 | rēti—      |
| <sub>手順1.</sub><br>3.6.3 | [イベント内容のダウンロード] をかりかうして、イベント内容を Excel ファイルにダウンロードして確認します。<br>以前ダウンロードしたファイルをインボートする場合は、この手順を省略します。やり直す場合は、【オリジナルのカスタムオフライン入札 Excel ファイルをダウンロード】をかりかりします。<br>3. イベント内容のダウンロード |      |       |       |       |      |            |
| 手順 2.                    | 参加を表明し、Excel ファイルに回答内容を入力して、自分のエンピュータに保存します。                                                                                                    |      |       |       |       |      |            |
| 手順 3.                    | 【参照】ボタンをクリックし、自分のコンピュータに保存した Excel ファイルを指定します。<br>ファイルの選択 コアイルが選択されていません<br>またはここにファイルをドロップ                                                                                  |      |       |       |       |      |            |
| 手順 4.                    | 「アップロード」をクリックして、Excel ファイルのデータをイベントにインボートします。<br>注・保存した回答に入力した値は、Excel シートに設定された値で上書きおよび削除されます。<br>アップロード                                                                    |      |       |       |       |      |            |
|                          |                                                                                                    |      |       |       |       | C    | ik (       |

SAP

3.6.3.「イベント内容をダウンロード」を押下します。

※弊社見積依頼に添付ファイルがある場合、「添付ファイルのダウンロード」を押下頂くと資料のダウンロードも可能です。

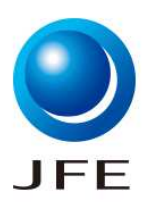

■操作手順

## 3.6. (参考)見積回答のExcelエクスポート/インポート

| 自動保存     | ₮ • 17 🖫 り · ि · 🏧 · 🕂 · <sup></sup> · Arial               | ✓ 10 <                                            | ソーシンガイベント.xls - 互換モード - Excel                         | Q       | Kishimot | o_Nana/岸本_ | 菜々/デジタル推 | 進/JFE-Steel | KS  | <b>B</b> – | ð  | ×    |
|----------|------------------------------------------------------------|---------------------------------------------------|-------------------------------------------------------|---------|----------|------------|----------|-------------|-----|------------|----|------|
| ファイル     | ホーム 挿入 ページレイアウト 数式 データ                                     | 校閲 表示 自動化 ヘルプ                                     |                                                       |         |          |            |          |             |     | ועאב       | 6# | 病    |
| H36      | - : × ~ fx                                                 |                                                   |                                                       |         |          |            |          |             |     |            |    | ~    |
| A        | B C D E                                                    | F                                                 |                                                       |         | G        | Н          | 1        | J           | к   | L          | М  |      |
| 9 -      | - 般的な注意事項とセルの説明                                            |                                                   |                                                       |         |          |            |          |             |     |            |    |      |
|          | 各シートに含まれているセルの種類にに                                         | は、データ入力が必須のもの、入力                                  | 」は任意のもの、および読み取り専用のものが                                 | あ       |          |            |          |             |     |            |    |      |
| 10       | ります。各種類は、巴と什様で区別で有                                         | 13.9.                                             |                                                       |         |          |            |          |             |     |            |    |      |
| 12       | ヘッターおよびシ                                                   | ステム情報。このセルは変更しな                                   | いでください。変更するとインボートが失敗す                                 | - 2     |          |            |          |             |     |            |    |      |
| 14       | ヘルブ情報。この                                                   | セルは変更しないでください。変                                   | 更するとインボートが失敗する可能性がありま<br>                             |         |          |            |          |             |     |            |    | -    |
| 16       | 人札テータ。人力                                                   | 必須テータです。列ヘッターには                                   | アスタリスク (*) が表示されています。                                 |         |          |            |          |             |     |            |    |      |
| 18       | 仕意人力テーダ。                                                   |                                                   |                                                       |         |          |            |          |             |     |            |    |      |
| 20       | 枠線かないものは                                                   | 、読み取り専用のテータです。                                    |                                                       |         |          |            |          |             |     |            |    |      |
|          | 文字列書式に関するヘルプ:セル内のデ                                         | ータの書式を数値や日付ではなく                                   | 文字列とするには、入力する際にまずアポスト                                 | - 🗆     |          |            |          |             |     |            |    |      |
|          | シイ()を入力してくたさい。例えばで<br>と入力します。アポストロフィを入力3                   | おして「 <b>50000000</b> 」というテージを<br>する以外の方法として、あらかじめ | 文子列として入力したい場合は、「5000000<br>5 Excel で入力対象セルの書式を「文字列」(ご | ヮ<br>変更 |          |            |          |             |     |            |    |      |
| 22 23    | してから値を入力するという方法もあい                                         | ります。                                              |                                                       |         |          |            |          |             |     |            |    |      |
| 24       |                                                            |                                                   |                                                       |         |          |            |          |             |     |            |    |      |
| 26       |                                                            |                                                   |                                                       |         |          |            |          |             |     |            |    |      |
| 27       |                                                            |                                                   |                                                       |         |          |            |          |             |     |            |    |      |
| 29<br>30 |                                                            |                                                   |                                                       |         |          |            |          |             |     |            |    |      |
| 31       |                                                            |                                                   |                                                       |         |          |            |          |             |     |            |    |      |
| 32       |                                                            |                                                   |                                                       |         |          |            |          |             |     |            |    |      |
| 34<br>35 | 3.6.4.                                                     |                                                   |                                                       |         |          |            |          |             |     |            |    | L    |
| 36       | 回答の提出に関する説明書 2 目藉・ん  ・  ・  ・  ・  ・  ・  ・  ・  ・  ・  ・  ・  ・ | 8 3 お取引様項目 チの他の内容                                 | <u></u>                                               |         |          |            |          |             |     |            |    |      |
| 準備完了     | 第 アクセシビリティ:利用不可                                            | A D WALMARE CONSULT                               |                                                       |         |          | q          | 表示設定     |             | 四 - |            | +  | 115% |

- 3.6.4. 見積依頼内容がExcelにエクスポートされます。Excelの各シートは以下の通りの内容が記載されます。
  - なお、ご入力いただくシートは「お取引先様項目」、「その他内容」の2つです。
  - 回答の提出に関する説明書
    - ▶ 参加表明および見積回答のExcelセルの項目説明が記載されています。当該シートを確認頂くことで、 各項目が入力任意項目か必須項目かなど、確認可能です。
  - 見積依頼基本情報
    - > 弊社からの見積依頼に関する基本情報が記載されています。
  - ・ お取引先様項目
    - > 貴社にて今回の見積内容について回答いただく必要のあるシートです。
    - > 回答項目は「3.3. 見積書作成\_見積回答の入力」と同様ですので、参照の上ご入力をお願いいた します。
  - ・ その他内容
    - > 貴社にて見積回答いただく必要があるシートです。
    - ▶ 回答項目は「3.3. 見積書作成\_見積回答の入力」と同様ですので、参照の上ご入力をお願いいた します。
    - ※入力するセルに関数を使用しないようご注意ください。

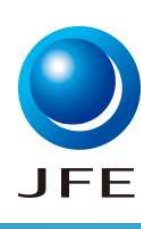

## ■操作手順

## 3.6. (参考)見積回答のExcelエクスポート/インポート

| 2                     | z Ariba Spend Management x +                                                                                                    |     |       |        |       | -     | Ő             | $\times$ |
|-----------------------|----------------------------------------------------------------------------------------------------|-----|-------|--------|-------|-------|---------------|----------|
| ← C                   | https://s1.jp.cloud.ariba.com/Sourcing/Main/aw?awh=r8awssk=XzT8Uh_24vA1MAP7&realm=jfe-steel-T&passwordadapter=SourcingSupplierUser                                     | Aø  |       | C()    | ל≞    | Ē     | <b>~</b>      |          |
|                       | TAP 72ktr                                                                                                    |     |       | 8      | Ţ     | 0     | 郡             |          |
| Excel 7               | ファイルから回答をインポート                                                                                                    |     |       |        |       |       | ок            |          |
| このページ                 | ンでは、イベント内容のエクスポート/インポート処理、および入札の提出を実行できます。添付ファイルは追加できません。添付ファイルを追加するには、前のページに戻り、添付ファイルを指定するためのルンクをグルクしてください。表示<br>別は表示されません。                                           | 条件に | むじて、1 | ロクスポート | -されたイ | ベント内容 | <u> までは</u> 一 |          |
| 手順 1.                 | 「イベント内容のダウンロード」をかりかりて、イベント内容を Excel ファイルにダウンロードして確認します。<br>以前ダウンロードしたファイルをインボートする場合は、この手順を省略します。やり直す場合は、「オリジナルのカスタムオフライン入札 Excel ファイルをダウンロード」をかかりします。<br>イベント内容のダウンロード |     |       |        |       |       |               |          |
| 手順 2.                 | 参加を表明し、Excel ファイルに回答内容を入力して、自分のコンピュータに保存します。                                                                                                    |     |       |        |       |       |               |          |
| 手順 3.<br><b>3.6.5</b> | 「使用町 ボタンをクリックし、自分のコンピュータに保存した Excel ファイルを指定します。<br>ファイルの選択 ファイルが選択されていません<br>またはこここアイルをドロップ                                                                            |     |       |        |       |       |               |          |
| 手順 4.                 | ITップロードJをクリックして、Excel ファイルのデータをイベントにインボートします。<br>注・保存した回答に入力した値は、Excel シートに設定された値で上書きおよび削除されます。<br>アップロード                                                              |     |       |        |       |       |               |          |
|                       |                                                                                                    |     |       |        |       | (     |               | 1 - E    |

#### 3.6.5. 「ファイルの選択」を押下します。

|                                                                                    |                  | ~ C               | Ariba Excel見積回答の検索 |
|------------------------------------------------------------------------------------|------------------|-------------------|--------------------|
| を理▼ 新しいフォルダー                                                                       |                  |                   | ≣ • □              |
| 合 ホーム 名前<br>→ 今日                                                                   | 更新日時             | 種類                | サイズ                |
| <ul> <li>キャラリー</li> <li>シーシングイベントxls</li> </ul>                                    | 2024/08/15 16:54 | Microsoft Excel 9 | 97 28 KB           |
| ■ デスクトップ * 3.6.6.                                                                  |                  |                   |                    |
| עלפ אין עלפ אין עלפע אין עלפע אין אין עלפע אין אין אין אין אין אין אין אין אין אין |                  |                   |                    |
| 🔤 ドキュメント 🛷                                                                         |                  |                   |                    |
|                                                                                    |                  |                   |                    |
| N ビクチャ 🖈                                                                           |                  |                   |                    |
| <ul> <li>ビクチャ *</li> <li>ファイル名(N):</li> </ul>                                      |                  | ~                 | すべてのファイル (*.*)     |

3.6.6. 入力したExcelファイルを選択します。

3.6.7.「開く」を押下します。

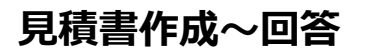

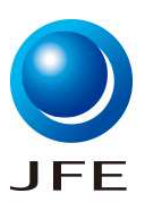

## 3.6. (参考)見積回答のExcelエクスポート/インポート

| 2              | Z Ariba Spend Management x +                                                                                                    |      |       |       |       | -    | $\circ$ |
|----------------|----------------------------------------------------------------------------------------------------|------|-------|-------|-------|------|---------|
| $\leftarrow$ C | https://s1.jp.cloud.ariba.com/Sourcing/Main/aw?awh=r&awssk=XzT8Uh_24vA1MAP7&realm=jfe-steel-T&passwordadapter=SourcingSupplierUser                                       | Aø   | ☆     | 띠     | ₹ౕ≡   | œ    | ··· 🔊   |
|                |                                                                                                    |      |       | -     | Ş     | (?)  | 郡       |
| Excel          | ファイルから回答をインポート                                                                                                    |      |       |       |       | 0    | ιK      |
| このペー<br>部の質    | ジでは、イベント内容のエクスポート・イインポート処理、および入札の提出を実行できます。添付ファイルは追加できません。添付ファイルを追加するには、前のページに戻り、添付ファイルを指定するためのリンクをクリックしてください。表示<br>問は表示されません。                                           | 条件に届 | むじて、3 | ロスポート | されたイイ | 心ト内容 | ではー     |
| 手順 1.          | [イベント内容のダウンロード]をクリックして、イベント内容を Excel ファイルにダウンロードして確認します。<br>以前ダウンロードしたファイルをインボートする場合は、この手順を省略します。やり直す場合は、「オリジナルのカスタムオフライン入札 Excel ファイルをダウンロード]をクリックします。<br>イベント内容のダウンロード |      |       |       |       |      |         |
| 手順 2.          | 参加を表明し、Excel ファイルに回答内容を入力して、自分のコンピュータに保存します。                                                                                                    |      |       |       |       |      |         |
| 手順 3.          | 「参照」ボタンをクリックレ、自分のコンピュータに保存した Excel ファイルを指定します。<br>ファイルの選択 リーシンヴィベント xkg 3.6.8.<br>またはここにファイルをドロップ                                                                        |      |       |       |       |      |         |
| 手順 4.          | [アップロード]をクリックして、Excel ファイルのデータをイベントにインボートします。<br>注・保存した回答に入力した値は、Excel シートに設定された値で上書きおよび削除されます。<br>アップロード                                                                |      |       |       |       |      |         |
|                | 3.6.9.                                                                                                    |      |       |       |       | 0    | к       |

#### 3.6.8. 指定したExcelファイルがアップロードされたことが確認できます。

#### 3.6.9.「アップロード」を押下します。

| <ul><li>✓ 正常にインポートされました</li></ul>                      |
|--------------------------------------------------------|
| 回答がインポートされました。<br>ページに [提出] ボタンが表示されたら、 すぐにクリックしてください。 |
| ОК                                                     |
| 3.6.10.                                                |

3.6.10. 上記ポップアップメッセージが表示されると、見積回答のインポートは完了です。

「OK」を押下し、「3.4. 見積書作成\_見積回答の提出」の操作説明を参考に、見積回答の「提出」をお願い いたします。

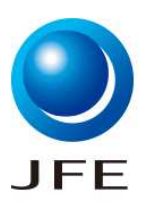

### 3.7. (参考) SAP Business Networkログイン画面から見積回答画面へのアクセス

| Busir | ess Network x +                                                                                                    |                                          |                                                                                                    | A) @ <5 .                           | - @ X                                               |
|-------|----------------------------------------------------------------------------------------------------|------------------------------------------|----------------------------------------------------------------------------------------------------|-------------------------------------|-----------------------------------------------------|
| SAP   | Business Network マ スタンダードアカウント エンタープラ                                                                                             | イズアカウントを取得 テストモード                        |                                                                                                    |                                     | ? <b>"</b> " "" "" "" "" "" "" "" "" "" "" "" "" "" |
|       | SAP Business Network Discovery マワークペンチ カ<br>Ariba Proposals & Questionnaires<br>Ariba Contract Management<br>SAP Business Network | 907 Ptax>>                               |                                                                                                    |                                     | 作成 ~   …                                            |
|       | 0     マッチしたビジネスチャンス     参加を依頼さた       2     マッチしたビジネスチャンス     参加を依頼さた       2     違去90日間     漫去       自分のウィジェット     約 Customi     | <b>り</b><br>れたビジネスチ<br>シス<br>300日間<br>ze |                                                                                                    |                                     |                                                     |
|       | 会社プロファイル<br>35%<br>完了<br>新しいバイヤーによる検索のチャンスを増やす<br>ように、会社プロファイルの入力を完了→<br>プロファイルの入力を完了→                                            | ビジネスチャンス                                 | アプリのダウンロード<br>モバイル用ア<br>プリ<br>でででです<br>のでです。<br>のでのです。<br>するのでのです。<br>するのでのでのです。<br>するのでのでです。<br>するのでのでのでのでのです。<br>するのでのでです。<br>するのでのででです。<br>するのでのででです。<br>するのでのでです。<br>するのでのでです。<br>するのでのででです。<br>するのでのででです。<br>するのでのでです。<br>するのででです。<br>するのでです。<br>するのでのででです。<br>するのでです。<br>するのででです。<br>するのでです。<br>するのでです。<br>するのでです。<br>するのでです。<br>するのでです。<br>するのでです。<br>するのでです。<br>するのでです。<br>するのでです。<br>するのでです。<br>するのでです。<br>するのでです。<br>するのでです。<br>するのでです。<br>するのでです。<br>するのでです。<br>するのでです。<br>するのでです。<br>するのでです。<br>するのでです。<br>するのででです。<br>するのででです。<br>するのででです。<br>するのでです。<br>するのでです。<br>するのでです。<br>するのでです。<br>するのでです。<br>するのででです。<br>するのでです。<br>するのでです。<br>するのでです。<br>するのでです。<br>するのでです。<br>するのでです。<br>するのでです。<br>するのでです。<br>するのでです。<br>するのでです。<br>するのでです。<br>するのでです。<br>するのでです。<br>するのででです。<br>するのでです。<br>するのででのでででです。<br>するのででです。<br>するのでです。<br>するのでです。<br>するのでです。<br>するのでです。<br>するのででです。<br>するのででです。<br>するのででです。<br>するのででです。<br>するのででです。<br>するのででです。<br>するのでです。<br>するのででです。<br>するのででです。<br>するのでででです。<br>するのででです。<br>するのででです。<br>するのででです。<br>するのででです。<br>するのででです。<br>するのででです。<br>するのででです。<br>するのででです。<br>するのででです。<br>するのでででです。<br>するのででです。<br>するのでです。<br>するのでででです。<br>するのででです。<br>するのでです。<br>するのででです。<br>するのででです。<br>するのででです。<br>するのででです。<br>するのででです。<br>するのでです。<br>するのでででです。<br>するのでです。<br>するのでです。<br>するのでです。<br>するのでです。<br>するのでです。<br>するのででです。<br>するのでです。<br>するのででです。<br>するのでです。<br>するのでです。<br>するのでです。<br>するのででです。<br>するのでで | 出荷追跡<br>注文書番号<br><br><br><br><br>追跡 | フィードパック                                             |

弊社から送付した見積依頼メールではなく、SAP Business Networkのホーム画面から見積依頼を確認する場合の手順を説明いたします。

- 3.7.1. 画面左上の「Business Network」を押下します。
- 3.7.2.「Ariba Proposals & Questionnaires」を押下します。

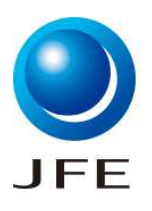

## 3.7. (参考) SAP Business Networkログイン画面から見積回答画面へのアクセス

| □ □ Ariba<br>← → ( | Sourcing x +                                             | wh=r#jaweek=av&vEkMX8/dard=1                         |                               |                        |                            | AN @ C2                          | - C                       |
|--------------------|----------------------------------------------------------|------------------------------------------------------|-------------------------------|------------------------|----------------------------|----------------------------------|---------------------------|
| SA                 | <ul> <li>Ariba Proposals and Questionnaires -</li> </ul> | スタンダードアカウント                                          | エンタープライズアカ                    | ウントを取得                 | ╤ストモード                     |                                  | ? <del>!</del>            |
| JFE                | E STEEL-TEST                                             |                                                      |                               |                        |                            |                                  |                           |
| 条件                 | Fにマッチする公募イベントはありません。                                     | Ariba Spend Management<br>出す手段として、このサイ<br>営しているものです。 | サイトへようこそ。品質、<br>/トをご利用ください。この | サービス、コスト(<br>Dサイトは、最高レ | の各面で市場のリーダー<br>ベルのマーケットを実現 | ・であるサプライヤをグローバ<br>見する取り組みの一環として、 | ル規模で見つけ<br>Ariba, Inc. が運 |
|                    |                                                          | ホーム                                                  |                               |                        |                            |                                  |                           |
|                    |                                                          | イベント                                                 |                               |                        |                            |                                  |                           |
|                    | 3.7.3                                                    | タイトル                                                 | ID                            | 終了日時 ↓                 |                            | イベントの種類                          | 参加済み                      |
|                    |                                                          | ▼ 状況:入札期間中(2)                                        | D0671110500                   | 0004年10日21日            | 그 또 츬 호매통이스                | 相安休福書 (DFD)                      | 1.1.5                     |
|                    |                                                          | RFP ConstructionWJL -                                | Dec2682531962                 | 2024年12月31日            | ∃ 午前 08時39万<br>            | 「抗衆 収 根者 (RFP)<br>               | ()()ž                     |
|                    |                                                          | ▶ 状况: 完了 (13)                                        | 0002002301302                 | 2023410/3101           |                            | 派未依积冒(NIF)                       | 0.0.72                    |
|                    |                                                          | ▶ 状況: 選択待ち (46)                                      |                               |                        |                            |                                  |                           |
|                    |                                                          | 登録に関する質問事項                                           |                               |                        |                            |                                  |                           |
|                    |                                                          | タイトル                                                 | ID                            | 1                      | 終了日時 ↓                     | 状》                               | 兄                         |
|                    |                                                          | ▼ 状況: 完了 (1)                                         |                               |                        |                            |                                  |                           |
|                    |                                                          |                                                      |                               |                        |                            |                                  |                           |

3.7.3.貴社宛ての見積依頼やアンケートが表示されますので、当該画面から回答対象のご選択をお願いいたします。

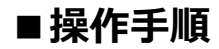

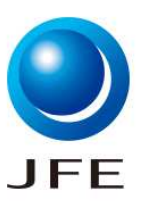

## 4.1. (参考)セッションが強制終了した場合

| Ariba Sourcing                                                                                                    | <br>会社の設定▼ | 尾濵智子本社千葉西宮京浜倉敷軽量型鋼…▼ | フィードパック      | ヘルプ・   | メッセージ   |
|----------------------------------------------------------------------------------------------------|------------|----------------------|--------------|--------|---------|
| ①申し訳ございませんが、システムエラーが発生しました。                                                                                                    |            |                      |              |        |         |
| エラーが発生した理由<br>・作業している値は疲業されています。これは通常、2つのインターネットブラウザを使用して同じコンテンツにアクセスしている場合に発生します。                                                                                                    |            |                      |              |        |         |
| あなたにできること<br>Aribaのログインページに戻り、再度ログインします。                                                                                                    |            |                      |              |        |         |
| 今後このエラーを回避する方法<br>問題が解決しない場合は、管理者またはAribaカスタマーサポートに連絡し、エラー番号14678770511868を参照してください。                                                                                                    |            |                      |              |        |         |
| 「テ・エ・エ<br>尾調智子 本社千集西宮京浜倉数軽屋型鋼磁山和多仙台 (AA09A@jfe-steel.co.jp) Last visited 28 Oct 2024 9:14:54 PM 版本株式会社 サカモト 機械工具部 AN11208111044-T<br>SAP Business Network のプライバシーに関する声明 、セキュリティ関示 、利用規約 |            |                      | © 19962019 荐 | 紙会社アリバ | 全著作權所有。 |

4.1.1. Ariba使用中にセッションが強制終了され、上記画面が表示される場合がございます。セッションが強制終了した場合は「Aribaのログインページに戻り」を押下し、再度ログインしていただきますようお願いいたします。